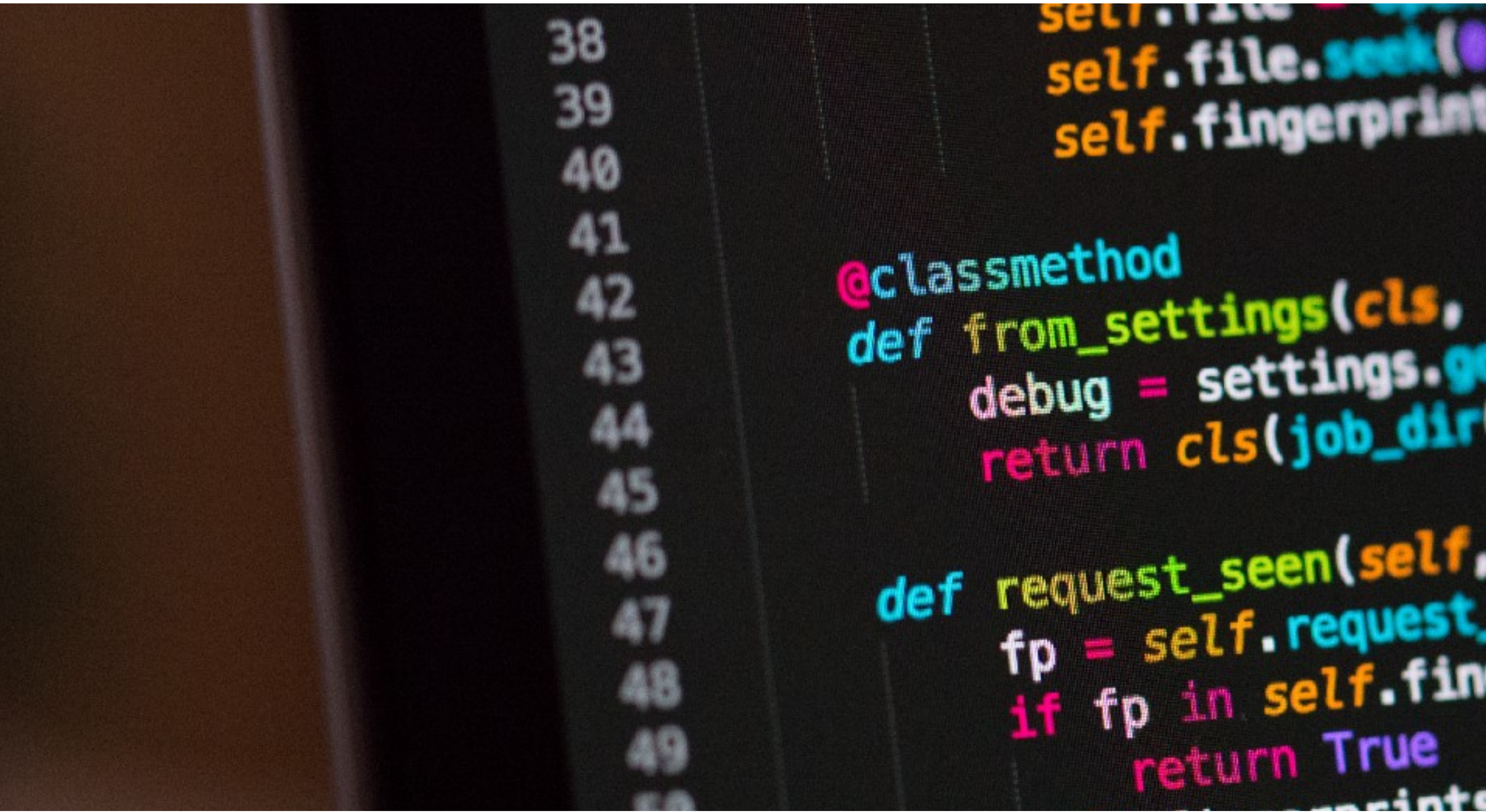

### Programmierkurs 2025 - Intro

Jannis Speer

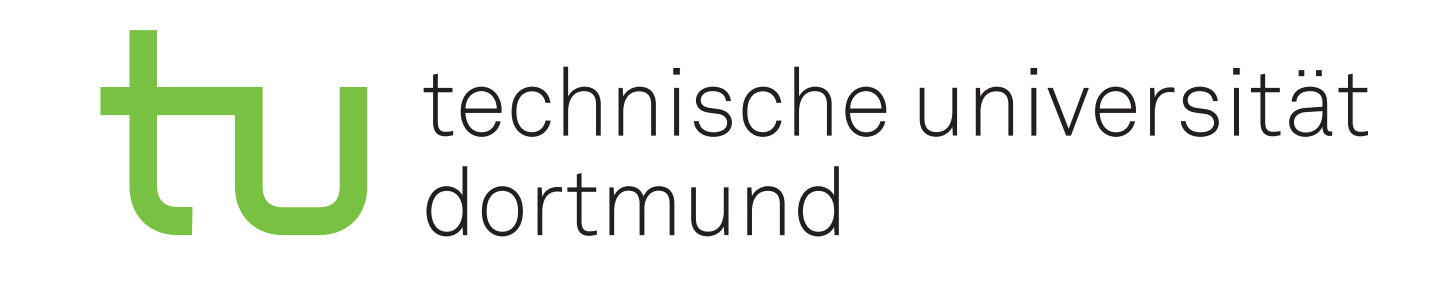

self.file. self.fingerprints.

debug = settings. return cls(job (classic))

def request\_seen(self, request
fp = self.request\_seen(self, request
if fp in self.fingerprises) return True inte ad

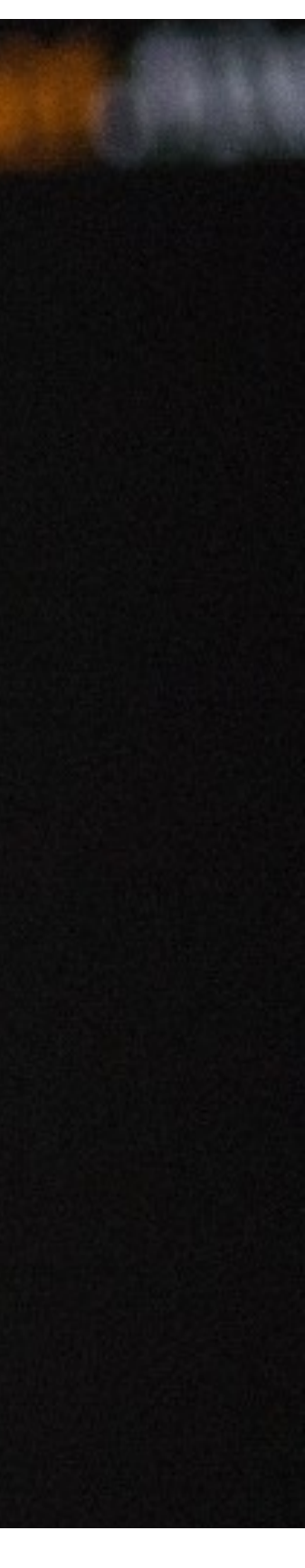

# Kursprogramm

#### **Programming Course 2025**

I7 Mar 2025, 09:00 → 21 Mar 2025, 20:10 Europe/Berlin

**?** TU Dortmund

Description The course for the summer semester 2025 starts on 17 March 2025.

Your personal accounts for the E4 or E5 infrastructure will be created on the first day of the course, which is split between the students of E4 and E5. Therefore, the E4 students will meet in room CP-03-144, and the E5 students will meet in room CP-03-123. We want to start at 9 o'clock, so please be on time.

The rest of the days, the students of both groups will join in the tutorials together. Please refer to the course schedule to find the classrooms for each session.

Two blocks are planned each day: one from 9-11.30 and the second from 13-15. In between we want to have lunch together. Please note: this is not a mandatory event, but we are happy for everyone who joins us. On Thursday evening, we want to have BBQ together with the other members from both working groups. To help us with planning, please enter your dietary preferences and drink choices in the provided table:

https://docs.google.com/document/d/1z8b\_FzQ8Su9EshQ82XWF7NugW6hdVjUYOa2pp\_5xSY4/edit?usp=sharing

The courses will be led by different members of the working groups and are designed so that there is a short introductory presentation, after which you will work on the associated exercises independently.

Supervisors will be on site at all times to answer any questions you may have. The material of the different topics will be uploaded here. Please bring your own laptops to the sessions to work on them in the hands-on parts. If you don't have one available, please get in touch with Andria (E4) or Tobias and Katharina (E5).

If you can't join the programming course in person, there will be a possibility to follow the course via zoom: https://tu-dortmund.zoom.us/j/96151546080?pwd=ylwNq6w8zpUjiaW13YNu17cvzm1T60.1 Meeting-ID: 961 5154 6080 Passcode: 261005

Contact ⊠ andria.michael@tu-dortmund.de ➡ tobias.knospe@tu-dortmund.de ⊠ katharina.popp@tu-dortmund.de

#### Agenda und Kurmaterial auf Indico

Programmierkurs - Intro I Jannis Speer I 17.03.2025

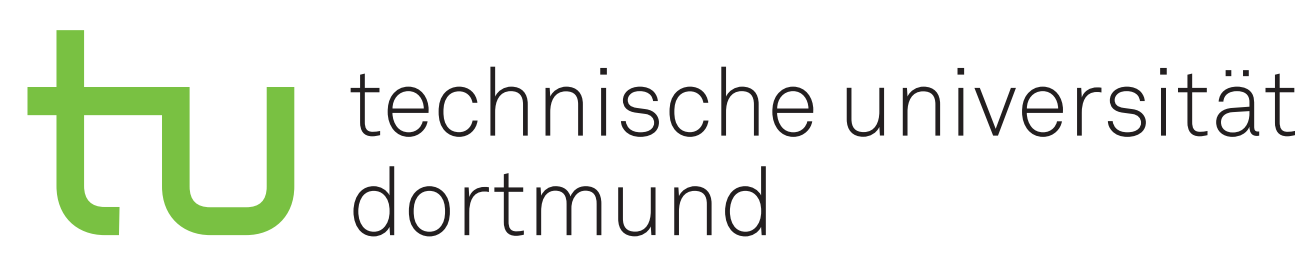

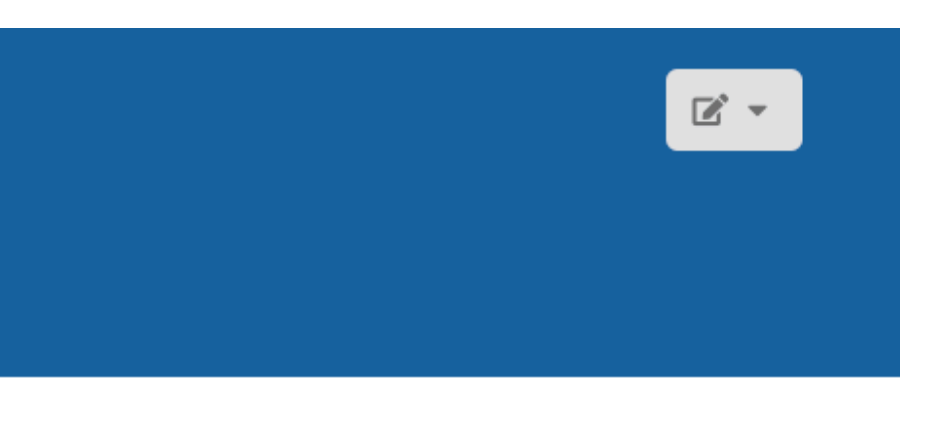

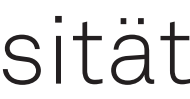

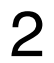

## Termine

### Meetings

- Gruppenmeeting: Montag um 14:00
- Medizinphysik: Dienstag 10:30
- AstroQCD: Freitag um 13:30
- Rare Decays: Mittwoch um 09:30
- CPV: Freitag um 12:30
- Hardware: Freitag um 13:00
- RTA: Mittwoch um 13:00
- Charm: Donnerstag um 10:00
- Weitere gruppenspezifische Meetings
  - Fragt eure direkten Betreuer

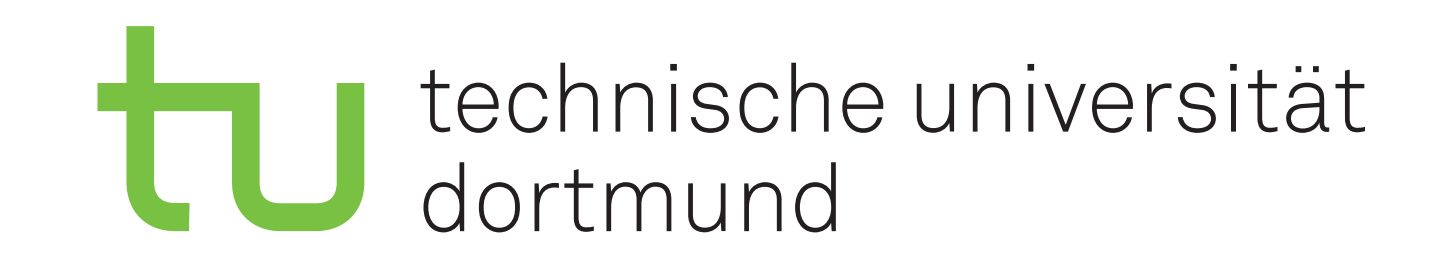

#### Gemeinsames Mittagessen in der Mensa

- Treffen um 11:20
- Essen um 11:30

3

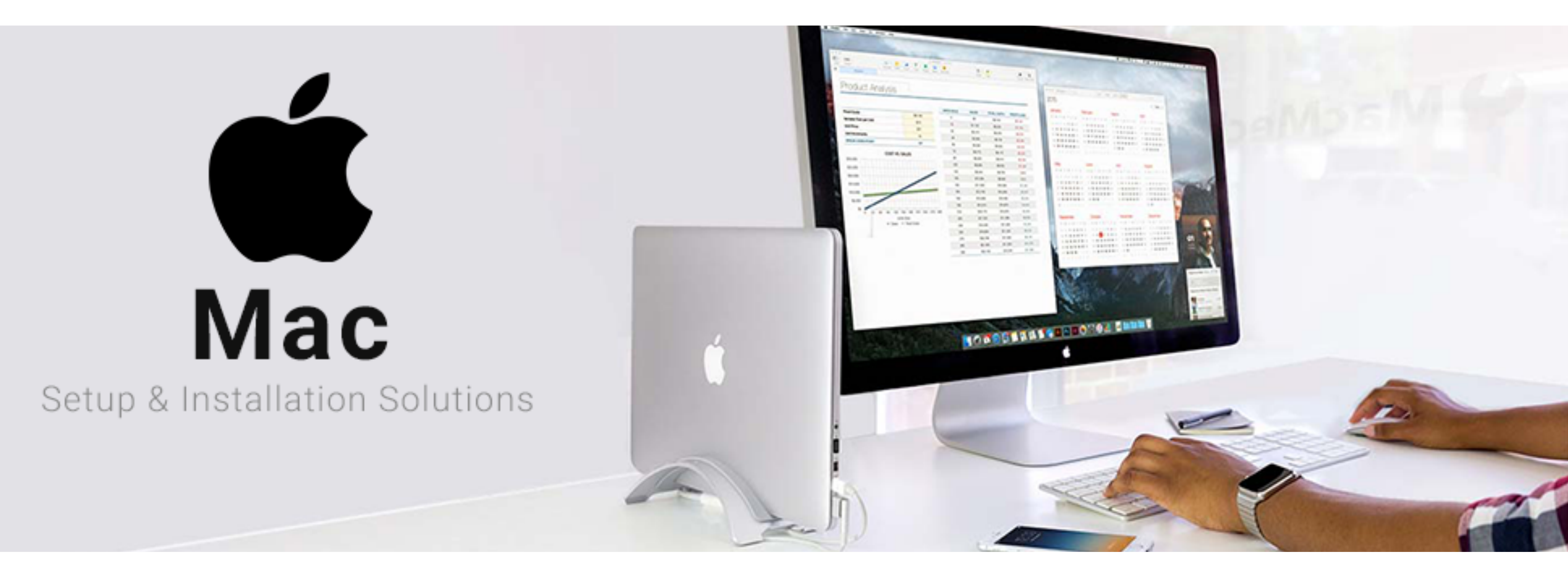

### Einrichtung von Hardware und Software

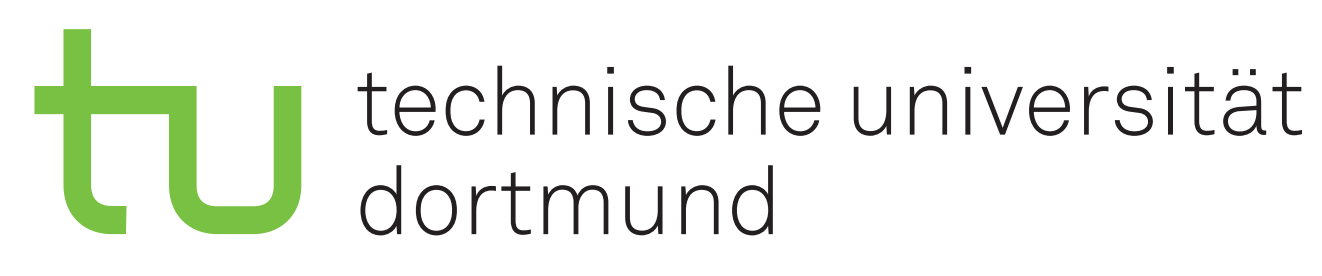

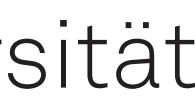

# Infrastruktur

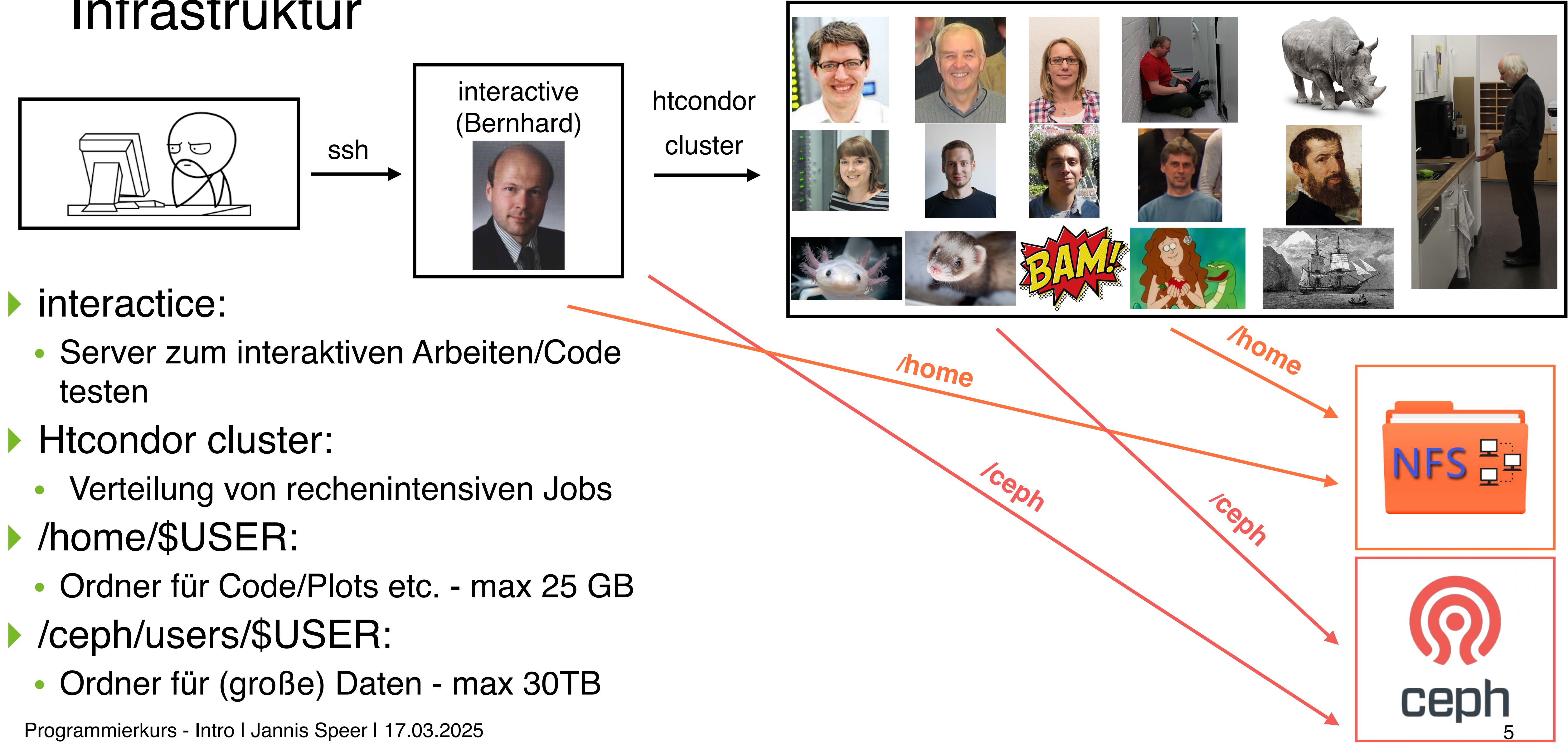

- interactice:
- Htcondor cluster:
- /ceph/users/\$USER:

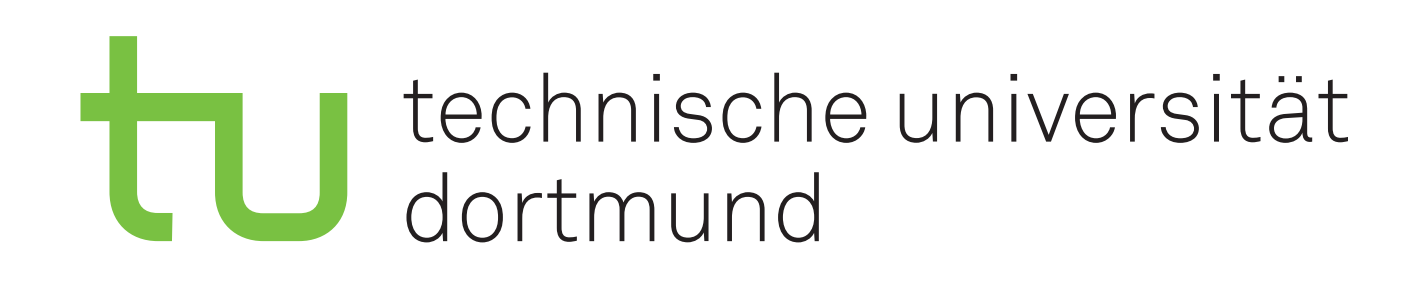

# E5 Docker Cloud Gemeinsame Dienste

- GitLab Collaborative Coding 0
- NextCloud File Sharing 0
- Indico Meetings and Room Booking 0
- Wiki 0
- Old Wiki 0
- HackMD Collaborative Note Taking 0
- Mattermost Chat 0
- QA/stackoverflow Service 0
- Kaffee-Ministerium 0
- Pizza-Bestellung 0
- Monitoring 0

Programmierkurs - Intro I Jannis Speer I 17.03.2025

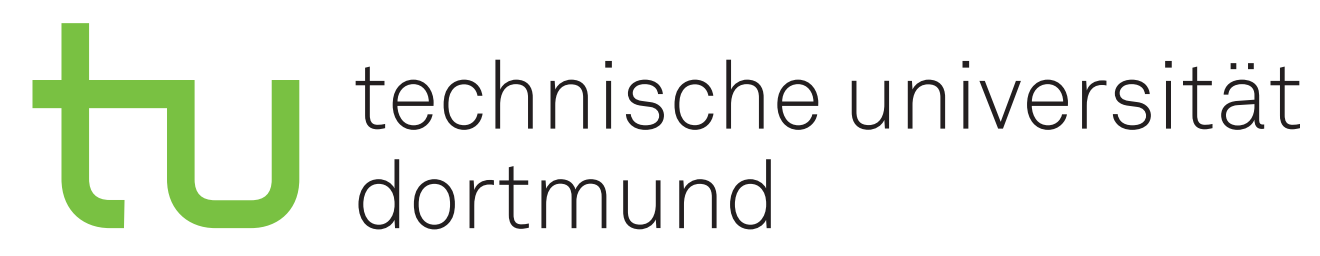

Homepage für alle unsere Services abrufbar unter folgender URL: https://cloud.e5.physik.tu-dortmund.de/

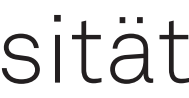

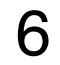

# Einrichtung der IPA Accounts

- Ihr bekommt Zugang zur Infrastruktur über **IPA Accounts**
- Einloggen über
  - Services: IPA-Login
  - Interaktive Maschinen: über einen im IPA Account hinterlegten ssh-key
- Schickt dazu eine Mail an katharina.popp@tu-dortmund.de
- Die Mail sollte umfassen
  - Vorname, Nachname
  - TU Email-Adresse
  - Public ssh-keys
- Accountname wird dann lauten

1. Buchstabe des Vornamens + Nachname Beispielsweise: jspeer

#### technische universität dortmund

| 31<br>32<br>33<br>34<br>35<br>36<br>37<br>38<br>39 | <pre>self.file * self.logdupes * self.logdupes * self.logger * log if path:     self.file * self.file *     self.file *     se</pre> |
|----------------------------------------------------|----------------------------------------------------------------------------------------------------|
| 40<br>41<br>42<br>43<br>44<br>45<br>46<br>47<br>48 | <pre>Gclassmethod<br/>def from_settings(cls</pre>                                                                                                    |
| 49<br>50<br>51<br>52<br>53<br>53<br>54<br>55       | <pre>return True self.fingerprints.edd(fp) if self.file:     self.file.write(fp + dellased) def request_fingerprint(self.request) return request_fingerprint(self.request)</pre>                                                                                                    |

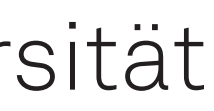

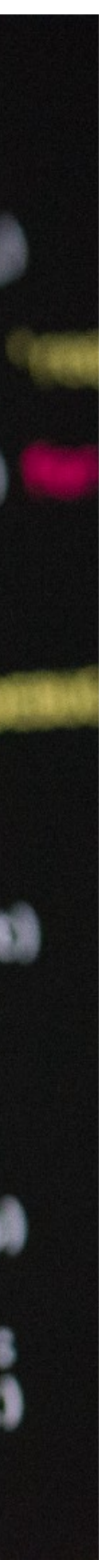

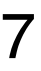

# Anleitung zur Erstellung eines ssh-keys

- Ssh ist ein Netzwerkprotokoll für Zugriff auf einen anderen Computer
- Verwendung von Schlüsselpaaren zur Authentifizierung
- Anleitung f
  ür Setup findet ihr unter folgendem Link: https://git.e5.physik.tu-dortmund.de/e5/ssh-config

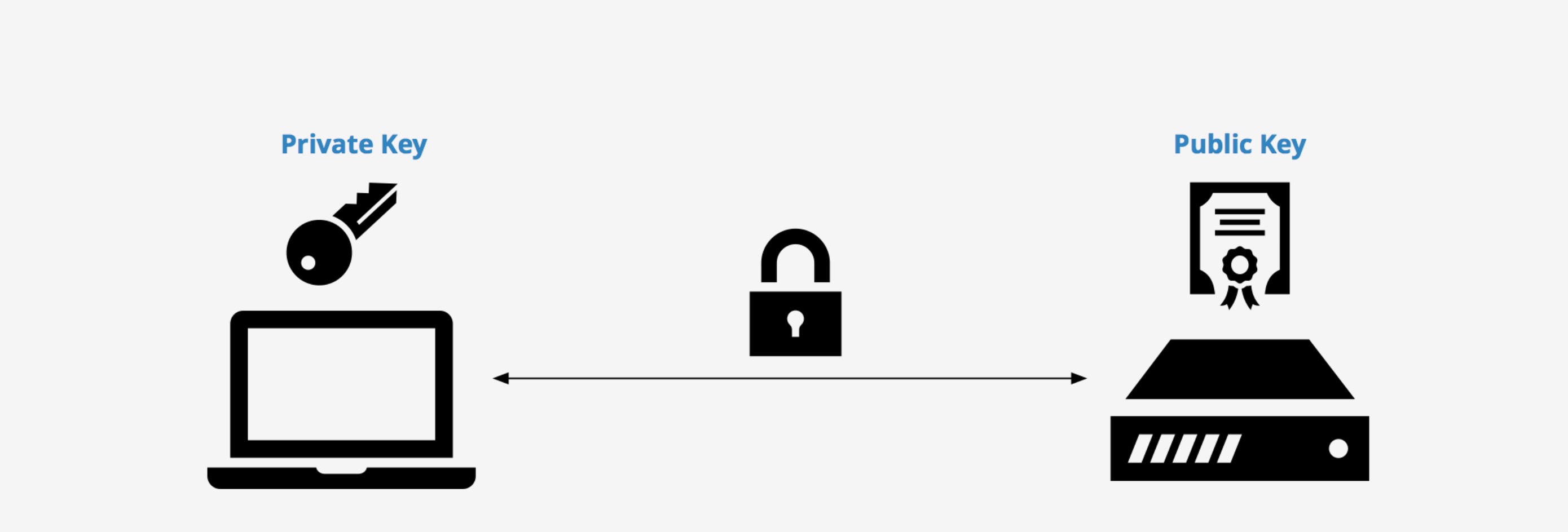

Programmierkurs - Intro I Jannis Speer I 17.03.2025

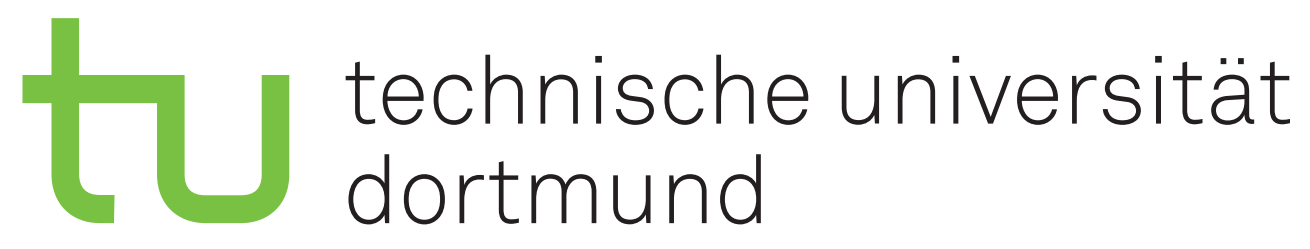

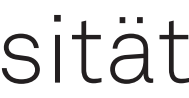

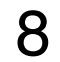

# Vorbereitende Installationen

- Empfohlen:
  - Text Editor
    - VisualStudio Code (vscodium)
    - Sublime-Text
  - Git
  - Python (version 3.x)
  - Nextcloud
  - sshfs (auf OSX via macfuse)
  - Chats
    - Mattermost
    - Telegram-Desktop

#### Installation: n\u00e4chste Seiten

Programmierkurs - Intro I Jannis Speer I 17.03.2025

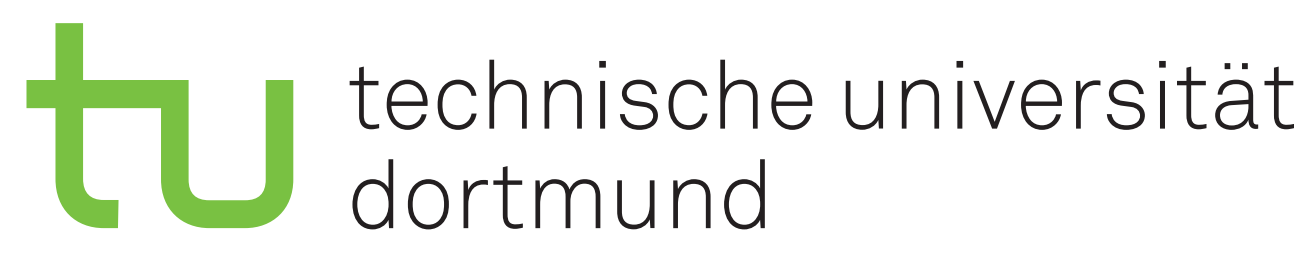

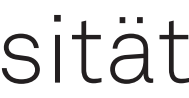

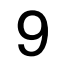

## Installieren mit Homebrew I

#### Homebrew

- Vergleichbar mit apt oder yum auf Linux
- Einfache Wartung, übersichtlich
- Homebrew installieren
  - Im Browser <u>brew.sh</u> öffnen
  - Anweisungen dort folgen

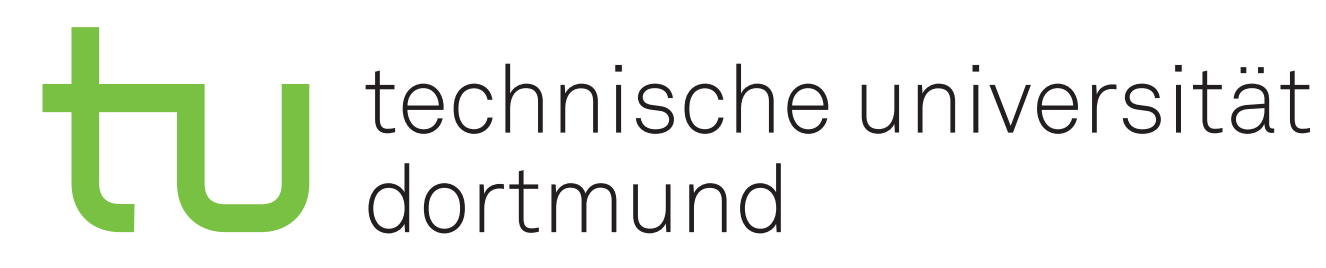

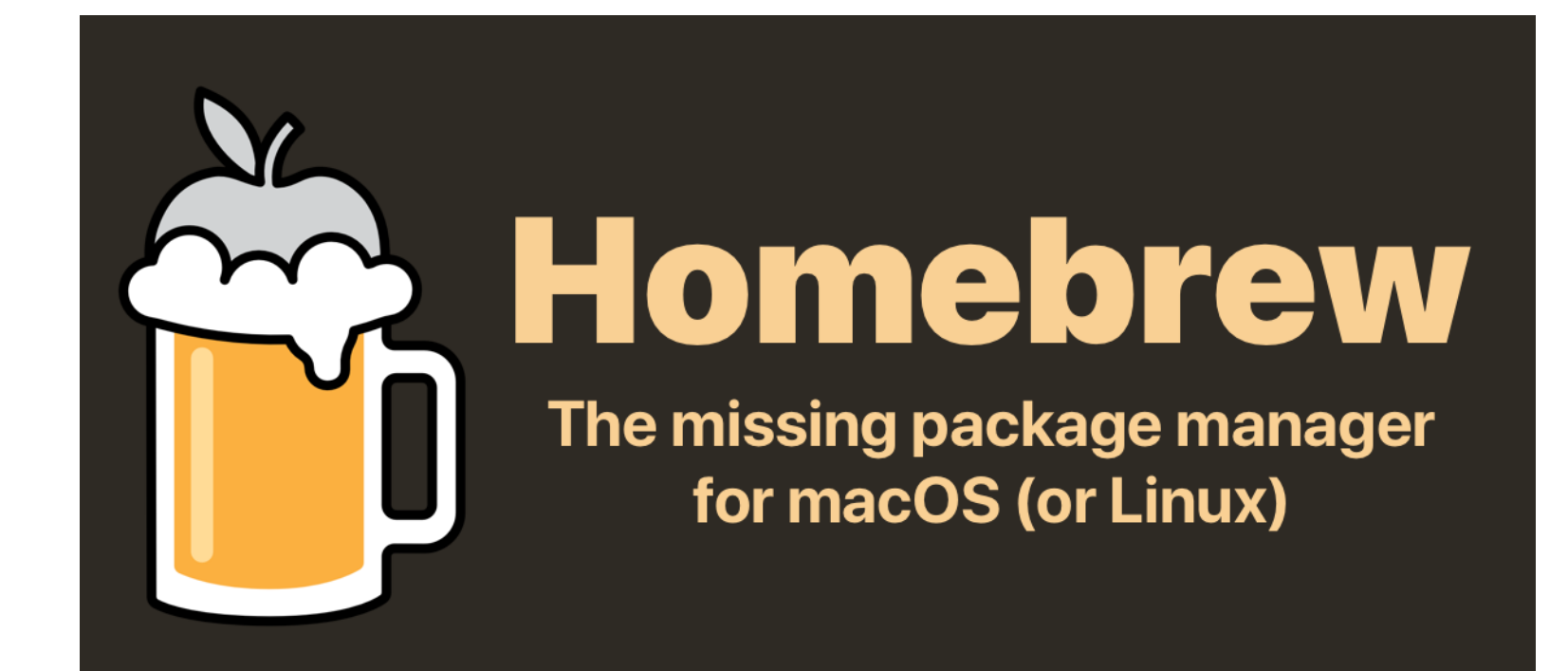

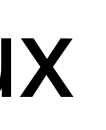

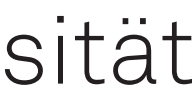

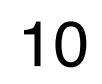

## Installieren mit Homebrew II

Installieren mehrerer Programme:

- Brewfile anlegen oder runterladen (siehe rechts)
- brew bundle dump --file filename erstellt eine Brewfile aus euren installierten Programmen
- brew bundle install --file filename installiert Programme aus Brewfile

#### Probleme mit der Installation von sshfs via brew:

- Direkte Installation via osxfuse
- Download und Installation von macFUSE und SSHFS

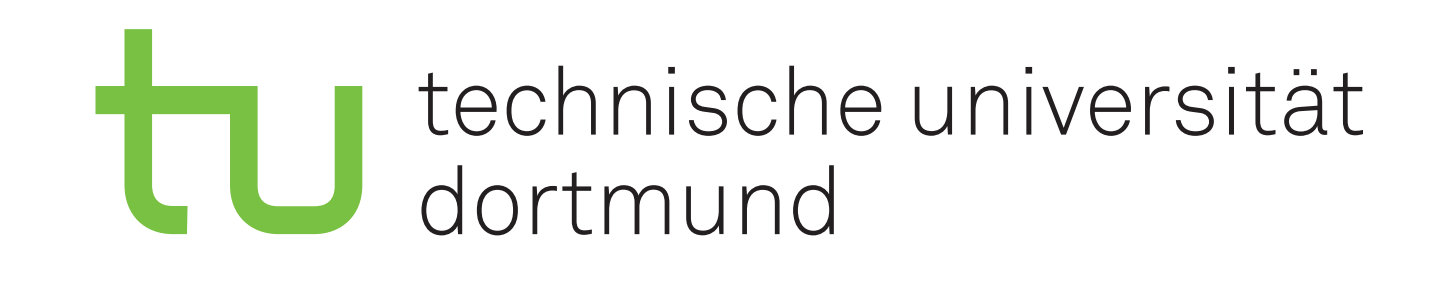

#### E5a Brewfile benutzen

- Brewfile mit dem nötigsten liegt <u>hier</u>
  - Durch entfernen von Kommentaren ("#") installiert ihr zusätzliche Programme
- Installation einiger Software auf diese Weise nicht möglich
  - Überprüft ob es Fehlermeldungen gab
  - Im Notfall manuelle Installation

11